# LiveWire 25.1.0 New Features

QUICK GUIDE

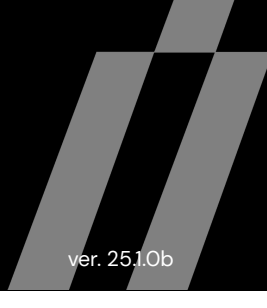

# Added More DHCP/DNS LiveFlow Alerts to LiveFlow

The following DHCP/DNS LiveFlow Alerts have been added to LiveFlow:

|   | LiveFlow Alert                   | Notes                                                                                                    |
|---|----------------------------------|----------------------------------------------------------------------------------------------------|
| 1 | DHCP Frequent<br>Retransmissions | <b>Description</b> : Repeated DHCPDISCOVER or DHCPREQUEST messages observed from a given client within a short time period.                                                                                                    |
|   |                                  | <b>Cause</b> : Retransmission occurs when the DHCP client isn't receiving a response from a server in a timely fashion. This may be because the client's message isn't reaching the server, because the server isn't configured to provide leases for the client subnet, or because the subnet has been exhausted of free leases. Retransmissions can also occur when the DHCP client is receiving a DHCPOFFER for a lease it can't accept: for example, the offer may be missing DHCP options critical to the device's operation, such as vendor-specific information (option 43), or options specifying where the device can load a boot image and/or configuration file.                                                                                                    |
|   |                                  | Remedy: Determine whether any responses from a DHCP server to the client are seen on the wire.<br>If no responses are observed, verify that the DHCPDISCOVER or DHCPREQUEST are reaching the<br>appropriate DHCP server(s). Check the logs of the DHCP server(s) to verify the server is seeing<br>the message(s) and for a reason why it may not be sending a response. Check the configuration<br>of the DHCP server(s) to ensure they're configured to serve leases for the client's subnet, and<br>verify that DHCP relay(s) are correctly configured on the router(s) in the DHCP client's local<br>subnet. If responses are observed, check the logs of the DHCP client(s) for a reason why the client<br>may be rejecting the lease, and verify that the necessary DHCP options for the client are properly<br>configured on the DHCP server(s). |
| 2 | DHCP Low Lease<br>Time           | <b>Description</b> : The client has been offered an IP address lease in which the lease time is at or below the threshold.                                                                                                    |
|   |                                  | Cause: The DHCP server's lease time is configured "too low."                                                                                                    |
|   |                                  | <b>Remedy</b> : Consider an appropriate lease time for your environment, taking into consideration the number of fixed (desktop) nodes, static (server and router) nodes, mobile (laptop wired and wireless) nodes, and the available IP address space for each subnet.                                                                                                    |
| 3 | DHCP Request<br>Rejected         | <b>Description</b> : DHCP Request has been rejected by a DHCP server.                                                                                                    |
|   |                                  | <b>Cause</b> : A client is booting and attempting to renew an IP address that has already been reallocated, or the client has moved to a different subnet and the IP address was statically configured in the DHCP server.                                                                                                    |
|   |                                  | <b>Remedy</b> : Ensure that there are adequate IP addresses to be dynamically allocated and consider reducing the lease time. Check to see if the client has moved and if its IP address has been statically assigned at the DHCP server to its physical address.                                                                                                    |
| 4 | DHCP Request<br>Storm            | Description: A high count of DHCP addresses are being requested.                                                                                                    |
|   |                                  | <b>Cause</b> : A DoS attack may be in progress with a utility like gobbler, which requests as many DHCP addresses as possible. This blocks legitimate requests from being fulfilled.                                                                                                    |
|   |                                  | <b>Remedy</b> : Disable the machine if it is accessible. If the machine is not accessible and your switch allows port blocking, block DHCP port traffic on that switch port.                                                                                                    |

|   | LiveFlow Alert                  | Notes                                                                                                    |
|---|---------------------------------|----------------------------------------------------------------------------------------------------|
| 5 | DHCP Slow<br>Response Time      | <b>Description</b> : Slow response time from a DHCP server to a DHCPDISCOVER or DHCPREQUEST message from a client.                                                                                                    |
|   |                                 | <b>Cause</b> : May be caused by unusual network latency or by the DHCP server itself. The DHCP server may simply be overloaded. Depending on the DHCP server type and configuration, the server may be delayed by (e.g.) attempting to perform dynamic DNS updates on behalf of the DHCP client. DHCP servers can also be configured in a fallback scenario to intentionally delay their response to requests: the expectation is that, in normal operation, another DHCP server (configured without such a delay) should respond to clients.                                                                                                    |
|   |                                 | <b>Remedy</b> : Determine where the delay is being introduced: on the wire due to latency or network issues from client to server or server to client, or at the DHCP server between the time a message is received and a response is being sent. If the delay is on the wire, perform normal diagnostics of the network path. If at the DHCP server, check the load on the DHCP server. Review the logs of the DHCP server, correlate the inbound request and response, and look for unusual log messages between the two, possibly relating to dynamic DNS. Check the configuration of the DHCP server to see if a delayed response has been configured by intent or accident. |
| 6 | DNS Frequent<br>Retransmissions | <b>Description</b> : Same DNS query, with same transaction ID, repeatedly issued by a client within a short time period.                                                                                                    |
|   |                                 | <b>Cause</b> : Caused when the DNS client doesn't receive a (timely) response to a DNS query, and attempts to re-send the same query. May be caused by incorrect DNS resolver configuration on the client, packet loss or network issues between client and server (in either direction), or an overloaded or misconfigured DNS server.                                                                                                    |
|   |                                 | <b>Remedy</b> : Determine whether this is an intermittent or consistent problem for a given client or server. If intermittent, investigate whether latency or packet loss are occurring on the network path, and investigate the load on the DNS server(s). If consistent, check the load on the DNS server, and check the configuration and logs of the DNS server(s) to see if the server is actively ignoring requests from the client(s) due to (e.g.) an ACL or other configuration issue.                                                                                                    |
| 7 | DNS Idle Too Long               | <b>Description</b> : The DNS connection has been idle for longer than the configured threshold.                                                                                                    |
|   |                                 | <b>Cause</b> : The request is to a caching DNS server that may have to look it up from an Authoritative DNS server, or the network may be congested or have a high round-trip delay from the client or between DNS servers. The DNS request may have been lost due to a congested network. The request may be to a caching DNS server that needs to look it up from an Authoritative DNS server. A malicious actor may also use an unanswered DNS request to beacon to a Command and Control server or to exfiltrate data in the payload.                                                                                                    |
|   |                                 | <b>Remedy</b> : Ensure the DNS server is pingable and not overwhelmed. Check the contents of the DNS request to ensure it is not malicious.                                                                                                    |
| 8 | DNS Query Format<br>Error       | <b>Description</b> : A DNS server sent a Format Error (FORMERR) in response to a DNS request, indicating the request was malformed or not understood.                                                                                                    |
|   |                                 | <b>Cause</b> : Format Errors can be caused by corruption or manipulation of requests in transit from DNS client to server. If Format Errors are consistently observed in response to queries from the same DNS client(s), the client(s) may be sending problematic requests to the DNS server: the requests may literally be malformed, or they may use a feature (e.g. EDNS) unsupported by the DNS server.                                                                                                    |
|   |                                 | <b>Remedy</b> : Determine why the Format Errors are occurring. If a persistent network issue, address the source of corruption or manipulation. If specific client(s) are consistently receiving Format Errors, determine whether the issue is a misbehaving client or (e.g.) an outdated server that does not support DNS extensions required by those client(s).                                                                                                    |

|    | LiveFlow Alert              | Notes                                                                                                    |
|----|-----------------------------|----------------------------------------------------------------------------------------------------|
| 9  | DNS Server Failure          | <b>Description</b> : A DNS server sent a Server Failure (SERVFAIL) error in response to a DNS request, indicating the server could not process the request.                                                                                                    |
|    |                             | <b>Cause</b> : The Server Failure error is a catch-all error returned when a DNS server is unable to respond to a request for any reason outside of the more specific standard errors such as FORMERR (query format error), NOTIMP (function not implemented), or REFUSED (request/access denied). Because of this, it's impossible to define a generic cause for a Server Failure error. That said, probably the most common cause of Server Failure errors is an inability of the DNS server to communicate with other DNS servers to retrieve information required to answer the query. For example, a Secondary DNS server may have been unable to receive a Zone Transfer from its Primary, a Recursive DNS server may be unable to route to the Internet, or a Forwarding DNS server may be unable to contact any of the configured forwarding targets. |
|    |                             | <b>Remedy</b> : Check the connectivity of the DNS server returning Server Failure errors to ensure that it can reach all necessary upstream servers. Check the logs of the DNS server returning Server Failures to discover the specific reason why a Server Failure is being returned.                                                                                                    |
| 10 | DNS Server<br>Refused Query | <b>Description</b> : A DNS server sent a Refused (REFUSED) error in response to a DNS request, indicating the server refused to service the request.                                                                                                    |
|    | Keluseu Query               | <b>Cause</b> : The Refused error is returned when a DNS server is asked by a client to perform an operation that is disallowed by a configured policy. Common causes are denial due to explicit allow-query ACLs, recursive queries being sent to an authoritative-only server, requesting a full (AXFR) or incremental (IXFR) zone transfer without permission, or attempting to perform a dynamic DNS update without permission.                                                                                                    |
|    |                             | <b>Remedy</b> : Determine whether the request being Refused should or should not be allowed. If the operation should be allowed, modify the configuration of the DNS server to permit the operation. If the operation is being correctly denied, investigate the client(s) to determine why they attempted to perform a disallowed action.                                                                                                    |

# **LiveFlow Capture Options**

No changes were made to the LiveFlow Capture Options UI other than the additional LiveFlow Alerts now appear in the LiveFlow Alerts Configuration UI:

| 😑 🧹 LiveWire                 | e Omnipeek                |                                                                                                    | 🔅 👻 💄 admin |
|------------------------------|---------------------------|----------------------------------------------------------------------------------------------------|-------------|
| Engines / Capture Engine / 0 | Captures / New Capture    |                                                                                                    |             |
| Home Captures Forensic       | s Files Forensic Searches | Events Adapters Settings Admin                                                                                                 |             |
|                              | GENERAL ANALYSIS          | Enforce 3-Way Handshake                                                                                                    |             |
|                              |                           | VLAN/VXLAN/MPLS                                                                                                    |             |
|                              | RECORD SPECIFIC           | Application Performance                                                                                                    |             |
|                              | OPTIONS                   | <ul> <li>Application Delay (AD), Client Network Delay (CND), Network Delay (ND), and Server Network Delay<br/>(SND)</li> </ul> |             |
|                              |                           | Include Direction Field                                                                                                    |             |
|                              |                           | CP LiveFlow Alerts - Connection Lost, Connection Refused, Low Window, and Zero Window                                          |             |
|                              |                           | Configure                                                                                                    |             |
|                              |                           | C TCP Retransmissions                                                                                                    |             |
|                              |                           | & Configure                                                                                                    |             |
|                              |                           | Ueb Analytics                                                                                                    |             |
|                              |                           | Basic Flow                                                                                                    |             |
|                              |                           | Include Direction Field                                                                                                    |             |
|                              |                           | Cisco SNA                                                                                                    |             |
|                              |                           | Byte Distribution and Entropy Analysis                                                                                         |             |
|                              |                           | Include First Packet Data                                                                                                    |             |
|                              |                           | Sequence of Packet Lengths and Times                                                                                           |             |
|                              |                           | LiveFlow Alerts Configure                                                                                                    |             |
|                              |                           | Platform                                                                                                    |             |
|                              |                           | Include Direction Field                                                                                                    |             |
|                              |                           | Voice/Video Performance                                                                                                    |             |
|                              |                           |                                                                                                    |             |
|                              |                           |                                                                                                    |             |
|                              |                           | Configure                                                                                                    |             |

| LIVEFLOW ALERT                | THRESHOLD |                 | MINIMUM SA | MPLES   |  |
|-------------------------------|-----------|-----------------|------------|---------|--|
| DHCP Frequent Retransmissions | 3         | retransmissions | 10         | seconds |  |
| DHCP Low Lease Time           | 1         | minutes         |            |         |  |
| DHCP Request Rejected         |           |                 |            |         |  |
| DHCP Request Storm            | 3         | requests        | 10         | seconds |  |
| DHCP Slow Response Time       | 2000      | milliseconds    |            |         |  |
| DNS Error                     |           |                 |            |         |  |
| DNS Frequent Retransmissions  | 3         | retransmissions | 10         | seconds |  |
| DNS Idle Too Long             | 10        | seconds         |            |         |  |
| DNS Query Format Error        |           |                 |            |         |  |
| nable All Disable All         |           |                 |            |         |  |
|                               |           |                 |            |         |  |
|                               |           |                 |            |         |  |
|                               |           |                 |            |         |  |
|                               |           |                 |            |         |  |
|                               |           |                 |            |         |  |
|                               |           |                 |            |         |  |
|                               |           |                 |            |         |  |
|                               |           |                 |            |         |  |

# Added More DHCP/DNS Expert Events to Omnipeek

The following DHCP/DNS Expert Events have been added to Omnipeek:

|   | Expert Events              | Notes                                                                                                    |
|---|----------------------------|----------------------------------------------------------------------------------------------------|
| 1 | DHCP Slow<br>Response Time | <b>Description</b> : Slow response time from a DHCP server to a DHCPDISCOVER or DHCPREQUEST message from a client.                                                                                                    |
|   |                            | <b>Cause</b> : May be caused by unusual network latency or by the DHCP server itself. The DHCP server may simply be overloaded. Depending on the DHCP server type and configuration, the server may be delayed by (e.g.) attempting to perform dynamic DNS updates on behalf of the DHCP client. DHCP servers can also be configured in a fallback scenario to intentionally delay their response to requests: the expectation is that, in normal operation, another DHCP server (configured without such a delay) should respond to clients.                                                                                                    |
|   |                            | <b>Remedy</b> : Determine where the delay is being introduced: on the wire due to latency or network issues from client to server or server to client, or at the DHCP server between the time a message is received and a response is being sent. If the delay is on the wire, perform normal diagnostics of the network path. If at the DHCP server, check the load on the DHCP server. Review the logs of the DHCP server, correlate the inbound request and response, and look for unusual log messages between the two, possibly relating to dynamic DNS. Check the configuration of the DHCP server to see if a delayed response has been configured by intent or accident. |
| 2 | DNS Query Format<br>Error  | <ul> <li>Description: A DNS server sent a Format Error (FORMERR) in response to a DNS request, indicating the request was malformed or not understood.</li> <li>Cause: Format Errors can be caused by corruption or manipulation of requests in transit from DNS client to server. If Format Errors are consistently observed in response to queries from the same DNS client(s), the client(s) may be sending problematic requests to the DNS server: the requests may literally be malformed, or they may use a feature (e.g. EDNS) unsupported by the DNS server.</li> </ul>                                                                                                  |
|   |                            | <b>Remedy</b> : Determine why the Format Errors are occurring. If a persistent network issue, address the source of corruption or manipulation. If specific client(s) are consistently receiving Format Errors, determine whether the issue is a misbehaving client or (e.g.) an outdated server that does not support DNS extensions required by those client(s).                                                                                                    |

|   | Expert Events               | Notes                                                                                                    |
|---|-----------------------------|----------------------------------------------------------------------------------------------------|
| 3 | DNS Server Failure          | <b>Description</b> : A DNS server sent a Server Failure (SERVFAIL) error in response to a DNS request, indicating the server could not process the request.                                                                                                    |
|   |                             | <b>Cause</b> : The Server Failure error is a catch-all error returned when a DNS server is unable to respond to a request for any reason outside of the more specific standard errors such as FORMERR (query format error), NOTIMP (function not implemented), or REFUSED (request/access denied). Because of this, it's impossible to define a generic cause for a Server Failure error. That said, probably the most common cause of Server Failure errors is an inability of the DNS server to communicate with other DNS servers to retrieve information required to answer the query. For example, a Secondary DNS server may have been unable to receive a Zone Transfer from its Primary, a Recursive DNS server may be unable to route to the Internet, or a Forwarding DNS server may be unable to contact any of the configured forwarding targets. |
|   |                             | <b>Remedy</b> : Check the connectivity of the DNS server returning Server Failure errors to ensure that<br>it can reach all necessary upstream servers. Check the logs of the DNS server returning Server<br>Failures to discover the specific reason why a Server Failure is being returned.                                                                                                    |
| 4 | DNS Server<br>Refused Query | <b>Description</b> : A DNS server sent a Refused (REFUSED) error in response to a DNS request, indicating the server refused to service the request.                                                                                                    |
|   |                             | <b>Cause</b> : The Refused error is returned when a DNS server is asked by a client to perform an operation that is disallowed by a configured policy. Common causes are denial due to explicit allow-query ACLs, recursive queries being sent to an authoritative-only server, requesting a full (AXFR) or incremental (IXFR) zone transfer without permission, or attempting to perform a dynamic DNS update without permission.                                                                                                    |
|   |                             | <b>Remedy</b> : Determine whether the request being Refused should or should not be allowed. If the operation should be allowed, modify the configuration of the DNS server to permit the operation. If the operation is being correctly denied, investigate the client(s) to determine why they attempted to perform a disallowed action.                                                                                                    |

### **Capture Options**

No changes were made to the Capture Options UI other than the additional Expert Events now appear in the Expert Event Finder:

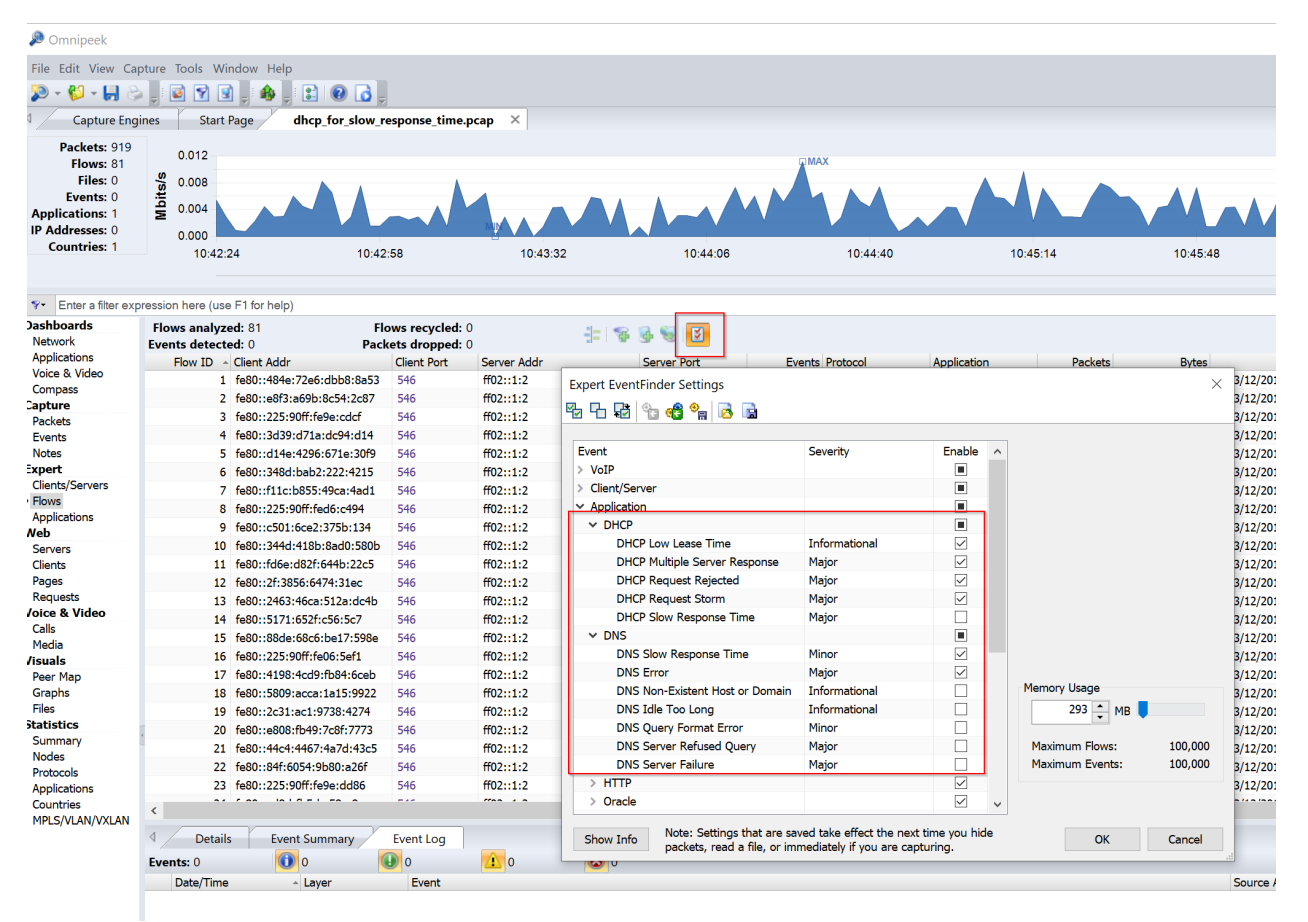

| 'ERT E | EVENTS                                   |                                   |
|--------|------------------------------------------|-----------------------------------|
| earch  | 1                                        | × Enable All Disable All Toggle A |
|        | Gient/Server                             |                                   |
|        | Application                              |                                   |
|        | ✓ DHCP                                   |                                   |
| )      | DHCP Low Lease Time                      | Informational 🗸                   |
|        | DHCP Multiple Server Response            | Major                             |
|        | DHCP Request Rejected                    | Major 🗸                           |
|        | DHCP Request Storm                       | Major 🗸 🗘                         |
|        |                                          |                                   |
| AILE   | DHCP Slow Response Time DIG DIFFORMATION | Major 🗸 🌣                         |
| TAILE  | DHCP Slow Response Time                  | Major 🗸 🕏                         |
| TAILED | UHCP Slow Response Time                  | Major 🗸 🗘                         |

# Added TACACS+ "groups" to Role Based Access Control (RBAC)

LiveWire RBAC groups now supports TACACS+ "groups". "groups" is in quotes because the standard group blocks in a TACACS+ configuration file is inaccessible to LiveWire. So, in order to associate TACACS+ users with "groups" in LiveWire RBAC, the user will need to modify their TACACS+ group configuration as detailed in the next section. When the user does this, they will have RBAC group support for TACACS+.

### **TACACS+** Configuration

In order to support TACACS+ groups in LiveWire RBAC, the user must manually modify their TACACS+ group configuration. For each group block in the TACACS+ configuration file, the user must add a "livewire" service block with a "livewire-group" attribute containing the name of the group as its value.

The TACACS+ configuration file is typically at /etc/tacacs+/tac\_plus.conf.

For example, let's take the following snippet from a TACACS+ configuration file: Add TACACS+ groups to LiveWire RBAC.

```
1 group = admin {
 2
       default service = permit
 3
       service = exec {
          priv-lvl = 15
 4
 5
       }
6 }
7
8 user = tadmin {
9
      member = admin
      name = "Test Administrator"
10
11
       global = cleartext "spider8fly"
12 }
13
```

This snippet has a user named "tadmin" and puts that user in the "admin" group.

In order to make the "admin" group work with LiveWire RBAC, the user will need to add the "livewire" service block with a "livewire-group" attribute containing the name of the group as its value. For example:

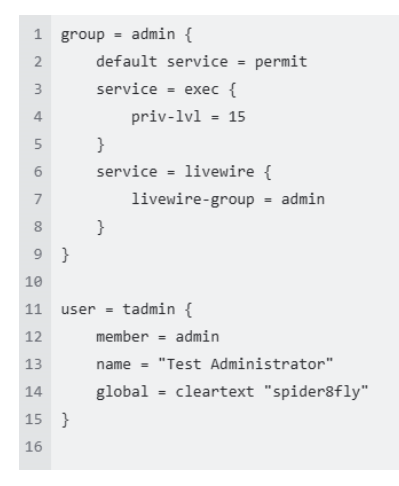

A "livewire" service block was added with a "livewire-group" attribute containing the value "admin", which is the name of the group. Now in LiveWire RBAC, the "tadmin" user is associated with the TACACS+ group "admin".

**Note** The TACACS+ service will need to be restarted after this change.

### **Omnipeek Windows**

RBAC can be configured through Omnipeek Windows by right clicking the desired capture engine in the engine list and clicking the "Configure Engine..." menu option.

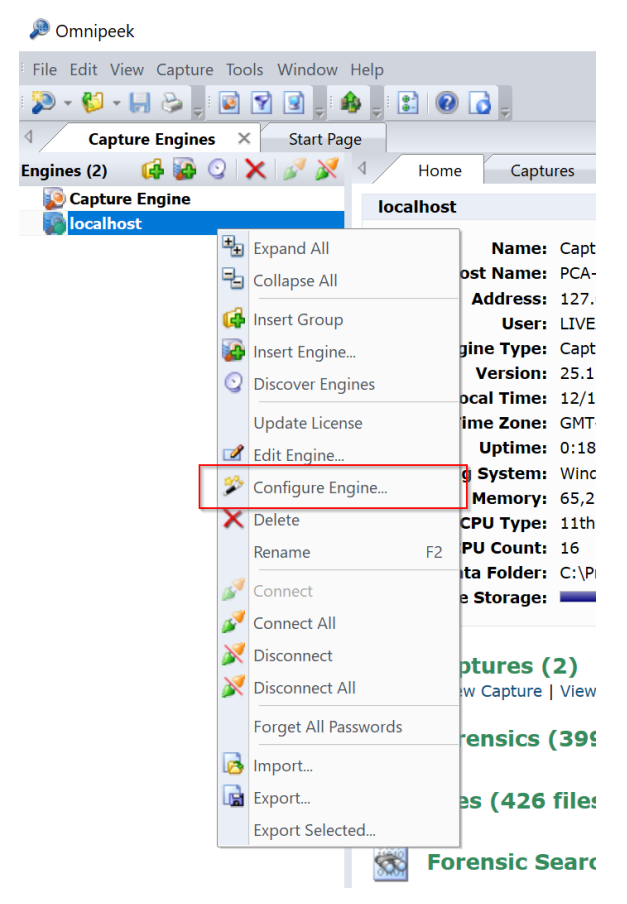

### Security Tab

From there, you can navigate to the "Security" tab and edit the third-party authentication:

| 1 | Authentication                                                                                                    |                                     |                      |  |  |  |  |
|---|----------------------------------------------------------------------------------------------------|-------------------------------------|----------------------|--|--|--|--|
|   | Enable third-party authentication                                                                                                    | 1                                   |                      |  |  |  |  |
|   | Enabled     Name       Image: Constraint of the second second seco | Type<br>TACACS+<br>Active Directory | Move Up<br>Move Down |  |  |  |  |
|   | Insert Edit                                                                                                    | Delete                              | - Hide typing        |  |  |  |  |
|   | Update omni-user password Enable two-factor authenticatior                                                                                                    |                                     | Hide typing          |  |  |  |  |
|   | Enable two-factor authenticatior Audit Log Send audit log messages to syslog:                                                                                                    |                                     |                      |  |  |  |  |

For Active Directory authentication servers, the edit dialog should work the same as before, and the "Test Connection" button should work the same as before. The only change will be in the dialog that comes up when the user clicks the "Test User" button. The dialog will look a bit more spacious as we need to include a password field for TACACS+, but not for Active Directory so the user will just see some blank space. The user will not need a password

to test the user for Active Directory. Note: This "Test User" button will not be visible for TACACS+ for capture engines below v25.1.

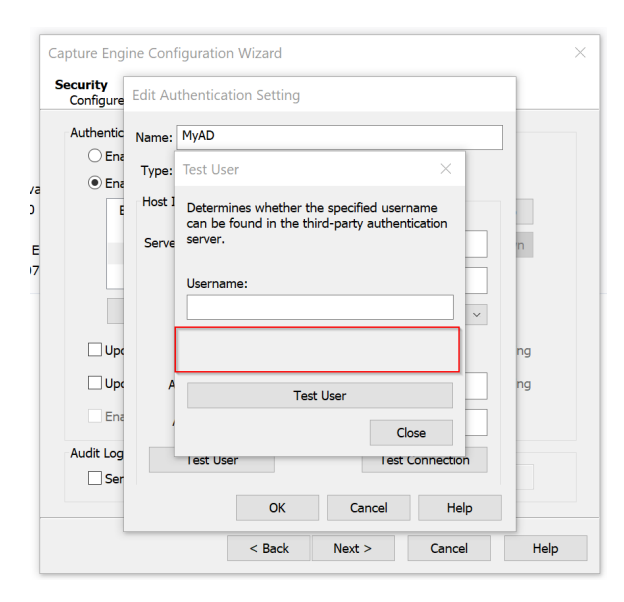

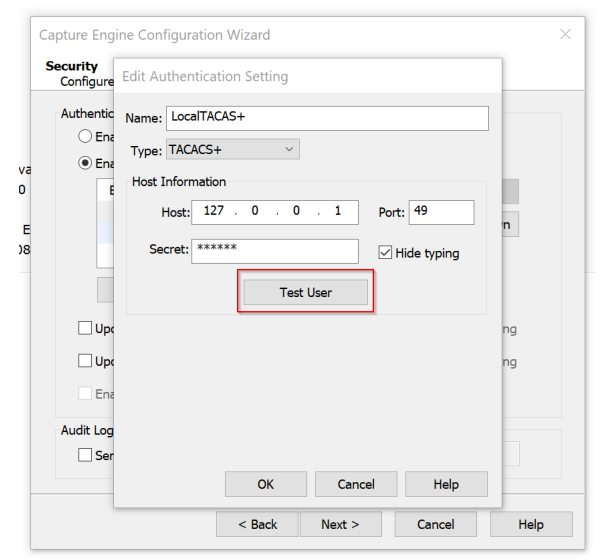

For TACACS+ authentication servers, the edit dialog will now include a "Test User" button. Upon clicking this button, a dialog will appear allowing the user to type in a username and password to test the user existence. No "Test Connection" button will be present as in Active Directory.

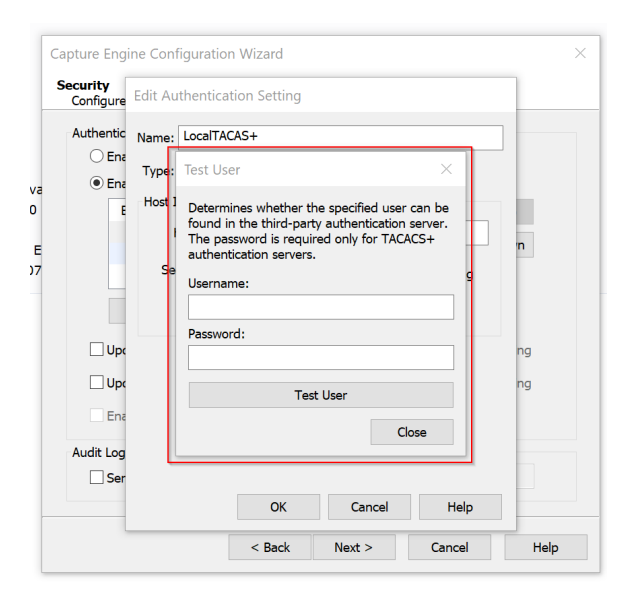

### The user will see either a success or failure message after clicking the "Test User" button.

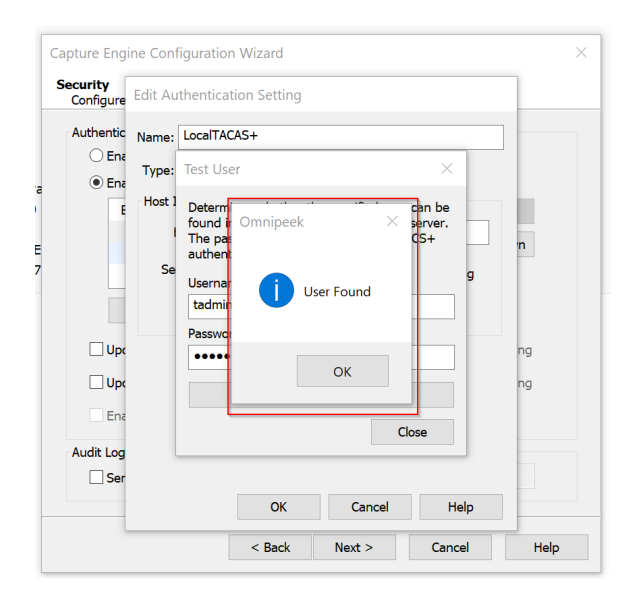

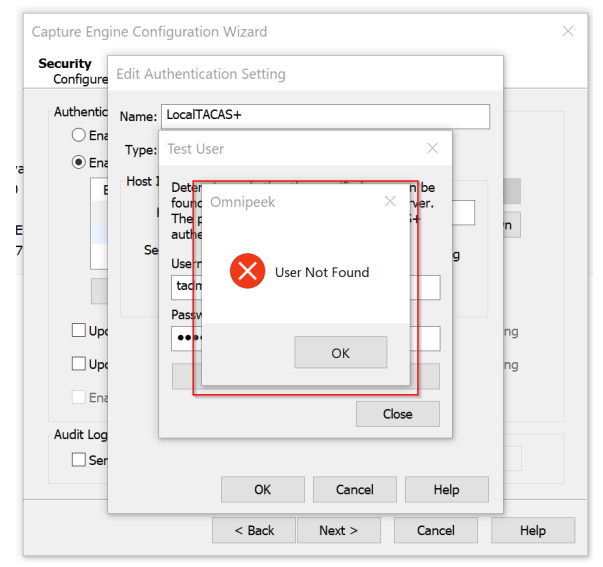

### **Access Control Tab**

In the "Access Control" tab, the only changes are in the dialog that appears from clicking the "Edit Groups..." button.

|                                | control                                     |               |                |                   |               |  |
|--------------------------------|---------------------------------------------|---------------|----------------|-------------------|---------------|--|
| Administrator                  | Monitor Operator                            |               |                |                   |               |  |
| Name:                          | Administrator                               | strator       |                |                   | Edit Users    |  |
| Description:                   | Description: Has full access                |               |                |                   | Groups        |  |
| User                           |                                             | Group         |                | Edit              | : Filter      |  |
|                                |                                             |               |                | Rem               | Remove Filter |  |
|                                |                                             |               |                | Filte             | er: No        |  |
|                                |                                             |               |                | Sessi             | on Limit      |  |
| Policy<br>Allow Cap<br>Capture | oture Engine usage<br>/ Forensic Search: Vi | ew packets fr | om captures ar | nd forensic searc | ches c        |  |
| Capture Capture:               | Forensic Search: Vi<br>Create new capture   | ew stats from | captures and f | forensic searche  | s crea        |  |
| Capture:                       |                                             |               |                |                   |               |  |
| Capture:                       |                                             |               |                |                   |               |  |

The "Users" button has been removed from this dialog. The "Validate" button now will only be enabled if there is at least 1 Active Directory or TACACS+ authentication server in use.

| Acces        | s Control                 |      |
|--------------|---------------------------|------|
| ~~           | Add Groups to ACL $	imes$ |      |
| 🗹 Us         | Add Group                 |      |
| Adm          |                           |      |
|              | Group: Add                |      |
| De           | Groups                    |      |
| Us           |                           |      |
|              | admin no                  |      |
| _            | admin2                    | IF.  |
|              |                           |      |
| Po           |                           | ^    |
|              |                           |      |
|              |                           |      |
| $\checkmark$ |                           |      |
| $\leq$       | Validate Delete All       | ~    |
|              |                           |      |
|              | OK Cancel                 | tole |
|              |                           | _    |

Upon clicking the "Validate" button when a single group is selected in the "Groups" table, a dialog will appear asking the user to type in a username and password, however the password is only necessary if the group in question is a TACACS+ group, as indicated by the dialog prompt.

| Test User                                                                                        | ×                                               |
|--------------------------------------------------------------------------------------------------|-------------------------------------------------|
| Determines whether the specific found in the group. The password only for TACACS+ authentication | ed user can be<br>ord is required<br>n servers. |
| Username:                                                                                        |                                                 |
| Password:                                                                                        |                                                 |
| Test User                                                                                        |                                                 |
| Test User                                                                                        |                                                 |
|                                                                                                  | Close                                           |

The user will see either a success or failure message after clicking the "Test User" button.

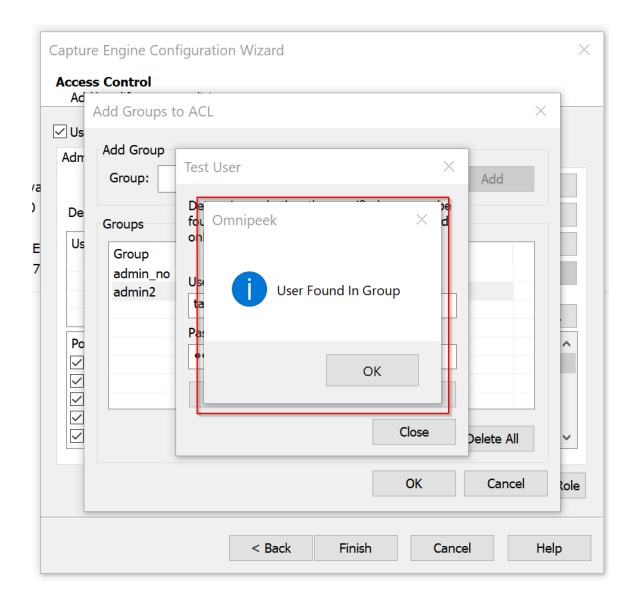

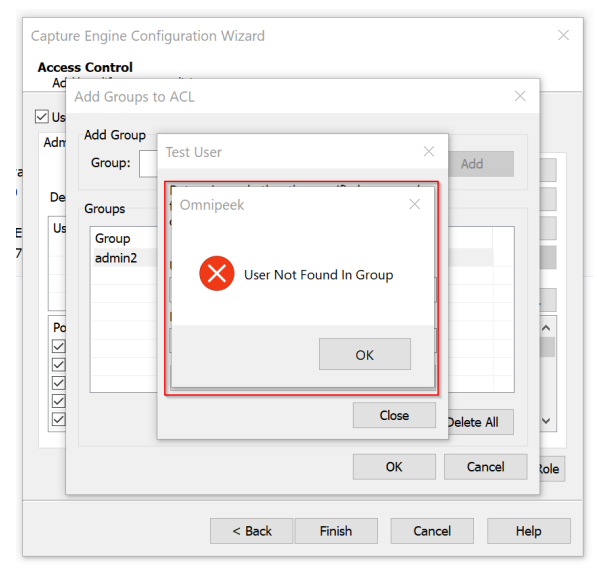

If there is at least one group specified, the user will be unable to apply changes to the role-based ACL unless thirdparty authentication is enabled and at least 1 Active Directory or TACACS+ authentication server is provided and in use.

| $\checkmark$ | Use access o  | control                                                                                                    |                                                   |
|--------------|---------------|----------------------------------------------------------------------------------------------------|---------------------------------------------------|
| 4            | Administrator | Monitor Operator                                                                                                    |                                                   |
| E            | Name:         | Administrator                                                                                                    | Edit Users                                        |
|              | Omnipeek      |                                                                                                    | ×                                                 |
|              |               |                                                                                                    |                                                   |
|              |               | There must be at least 1 role and all roles must have ur<br>If using groups, third-party authentication must be en-<br>include at least 1 Active Directory or TACACS+ entry th                                                                 | nique names.<br>abled and<br>hat is active.       |
|              |               | There must be at least 1 role and all roles must have ur<br>If using groups, third-party authentication must be ena<br>include at least 1 Active Directory or TACACS+ entry th                                                                 | nique names.<br>abled and<br>hat is active.<br>OK |
|              | ↓<br>Capture: | There must be at least 1 role and all roles must have ur<br>If using groups, third-party authentication must be en-<br>include at least 1 Active Directory or TACACS + entry the<br>Create new capture                                         | nique names.<br>abled and<br>hat is active.<br>OK |
|              | Capture:      | There must be at least 1 role and all roles must have ur<br>If using groups, third-party authentication must be en-<br>include at least 1 Active Directory or TACACS+ entry th<br>Create new capture<br>Delete captures created by other users | nique names.<br>abled and<br>hat is active.<br>OK |

### LiveWire Omnipeek

RBAC can be configured through Omnipeek Web by clicking the "Configure Engine" button in the Home view.

| 😑 🥪 Live            | eWire Omnipeek                                                                                                    |                                                                                                    |      |    |                                      | <b>\$</b> * | 💄 nperri 👻 |
|---------------------|----------------------------------------------------------------------------------------------------|----------------------------------------------------------------------------------------------------|------|----|--------------------------------------|-------------|------------|
| Engines / Capture B | ingine / Home                                                                                                    |                                                                                                    |      |    |                                      |             |            |
| Home Captures       | Forensics Files Forensic Searches Events                                                                                                    | Adapters Settings Ad                                                                                  | lmin |    |                                      |             |            |
|                     | NAME Capture Engine<br>HOST NAME PCA-NPERRI<br>ADDRESS 127.0.0.1                                                                                                    |                                                                                                    |      |    | Configure Engine<br>Configure System | ]           |            |
|                     | USER nperri<br>ENGINE TYPE Capture Engine<br>VERSION 25.1 (build 25.1.0.1)                                                                                                    |                                                                                                    |      |    | Update License                       |             |            |
|                     | ENGINE LOCAL TIME 12/13/2024 12:59:10<br>TIME ZONE GMT-07:00<br>UPTIME 0:06:43<br>OPERATING OVERTAL Westware 10 64 bit (huild                                                                  | 10045)                                                                                                |      |    |                                      |             |            |
|                     | DPEAALING STSTEM WINDOWS 10 04-bit (DUID<br>MEMORY 65,257 MB Total Phys; 25<br>CPU TVPE 11th Gen Intel(R) Core(TI<br>CPU COUNT 16<br>DATA FOLDER C:\ProgramData\LiveAct<br>CAPTURE TOPAGE 1832 | 19045)<br>,546 MB Avail Phys<br>/) i9-11900 @ 2.50GHz<br>on\Capture Engine\<br>GB Total: 608 GB Avail |      |    |                                      |             |            |
|                     | 2                                                                                                    | op rotal, ood op Avail                                                                                | 399  | 42 | .6                                   |             |            |

### **Security Section**

From there, you can navigate to the "Security" section and edit the third-party authentication:

| r              | <ul> <li>Enable OS authentication on</li> </ul>   | y                |   |        |     |        | _ |
|----------------|---------------------------------------------------|------------------|---|--------|-----|--------|---|
|                | <ul> <li>Enable third-party authentica</li> </ul> | tion             |   |        |     |        |   |
|                | NAME                                              | ТҮРЕ             |   |        |     |        |   |
|                | <ul> <li>LocalTACAS+</li> </ul>                   | TACACS+          | • | ÷      |     | Ê      |   |
|                | 🗹 MyAD                                            | Active Directory | • | $\Psi$ | 1   | 8      |   |
|                | Insert                                            |                  |   |        |     |        |   |
| ADMIN PASSWORD |                                                   |                  |   |        |     |        |   |
| USER PASSWORD  |                                                   |                  |   |        |     |        |   |
|                |                                                   |                  |   |        | Cor | perate |   |

For Active Directory authentication servers, the edit dialog should work the same as before.

For TACACS+ authentication servers, the edit dialog will now include a "Test User" button. Upon clicking this button, a dialog will appear allowing the user to type in a username and password to test the user existence. No "Test Connection" button will be present as in Active Directory. Note: This "Test User" button will not be visible for capture engines below v25.1.

| NAME                                                                                    |                                                   |         |
|-----------------------------------------------------------------------------------------|---------------------------------------------------|---------|
| LocalTACAS+                                                                             |                                                   |         |
| ТҮРЕ                                                                                    |                                                   |         |
| TACACS+                                                                                 |                                                   | ~       |
| HOST                                                                                    |                                                   |         |
| 127.0.0.1                                                                               |                                                   |         |
| PORT                                                                                    |                                                   |         |
| 49                                                                                      |                                                   |         |
| SECRET                                                                                  |                                                   |         |
|                                                                                         |                                                   |         |
|                                                                                         | Test User                                         |         |
|                                                                                         |                                                   |         |
|                                                                                         | Con                                               |         |
|                                                                                         | Can                                               | ocel OK |
|                                                                                         | Can                                               | Icel OK |
|                                                                                         | Can                                               | ocel OK |
|                                                                                         | Can                                               | ICEI OK |
| TEST USER                                                                               | Can                                               | cel OK  |
| TEST USER<br>Determines whether the s                                                   | Can<br>specified user can be found in the third-p | ocel OK |
| TEST USER<br>Determines whether the s<br>authentication server.                         | Can<br>specified user can be found in the third-p | ocel OK |
| TEST USER<br>Determines whether the s<br>authentication server.<br>USERNAME             | Can<br>specified user can be found in the third-p | ocel OK |
| TEST USER<br>Determines whether the s<br>authentication server.<br>USERNAME             | Can<br>specified user can be found in the third-p | ocel OK |
| TEST USER<br>Determines whether the s<br>authentication server.<br>USERNAME<br>PASSWORD | Can<br>specified user can be found in the third-p | oarty   |
| TEST USER<br>Determines whether the s<br>authentication server.<br>USERNAME<br>PASSWORD | Can<br>specified user can be found in the third-p | oarty   |
| TEST USER<br>Determines whether the s<br>authentication server.<br>USERNAME<br>PASSWORD | Specified user can be found in the third-p        | orel OK |
| TEST USER<br>Determines whether the s<br>authentication server.<br>USERNAME<br>PASSWORD | specified user can be found in the third-p        | orel OK |

Cancel

The user will see either a success or failure message after clicking the "Test User" button.

Close

Cancel

| "tadmin" User Found                                                                                                    | ×                               |
|----------------------------------------------------------------------------------------------------|---------------------------------|
| Determines whether the specified user                                                                                        | can be found in the third-party |
|                                                                                                    |                                 |
| tadmin                                                                                                    |                                 |
| PASSWODD                                                                                                    |                                 |
| -A33WORD                                                                                                    |                                 |
|                                                                                                    |                                 |
| Tes                                                                                                    | st User                         |
|                                                                                                    |                                 |
|                                                                                                    | Close                           |
|                                                                                                    | Close                           |
|                                                                                                    | Close                           |
|                                                                                                    | Close                           |
|                                                                                                    | Close OK                        |
|                                                                                                    | Close OK                        |
|                                                                                                    | Close                           |
|                                                                                                    | Close                           |
|                                                                                                    | Close<br>Cancel OK              |
| EST USER                                                                                                    | Close                           |
| EST USER                                                                                                    | Close                           |
| 'EST USER                                                                                                    | Ciose                           |
| "EST USER<br>"tadmin2" User Not Found                                                                                        | Close                           |
| "EST USER<br>"tadmin2" User Not Found                                                                                        | Close<br>Cancel OK              |
| "EST USER<br>"tadmin2" User Not Found<br>etermines whether the specified user<br>uthentication server.                       | Close<br>Cancel OK              |
| "EST USER<br>"tadmin2" User Not Found<br>Determines whether the specified user<br>uthentication server.<br>USERNAME          | Close Cancel OK Cancel X        |
| "EST USER<br>"tadmin2" User Not Found<br>etermines whether the specified user<br>uthentication server.<br>SERNAME<br>tadmin2 | Close Cancel OK Cancel X        |

#### **Access Control Section**

In the "Access Control" section, the only changes are in the dialog that appears from clicking the gear icon in the "Groups" row.

| Enable access control                                                         |                                                        |
|-------------------------------------------------------------------------------|--------------------------------------------------------|
| Roles                                                                         | + Add Role Expand All Collapse All                     |
| Administrator                                                                 | di .                                                   |
| Has full access                                                               | <i>I</i>                                               |
| FILTER No                                                                     | 0                                                      |
| USERS None                                                                    | •                                                      |
| GROUPS None                                                                   | ۵.                                                     |
| SESSIONS No restriction                                                       | 0                                                      |
| POLICIES Z Allow Capture Engine us                                            | age                                                    |
| Capture / Forehsic Searc<br>created by other users                            | n: view packets from captures and forensic searches    |
| <ul> <li>Capture / Forensic Search</li> </ul>                                 | h: View statistics from captures and forensic searches |
| created by other users                                                        |                                                        |
| Capture: Create new cap     Capture: Delete captures                          | created by other users                                 |
| Capture: Delete files crea                                                    | ited by other users                                    |
| Capture: Modify capture                                                       | s created by other users                               |
| Capture: Start/stop capt                                                      | ures created by other users                            |
| Capture: View captures                                                        | A Distributions                                        |
| Configuration: Configure                                                      | engine settings                                        |
| <ul> <li>Configuration: Download</li> </ul>                                   | packet data                                            |
| 🗹 Configuration: Upload fil                                                   | 25                                                     |
| Configuration: View the                                                       | udit log                                               |
| <ul> <li>Forensic Search: Allow a</li> <li>Eorensic Search: Create</li> </ul> | nalysis in forensic searches                           |
| ✓ Forensic Search: Cleate                                                     | forensic searches created by other users               |
| Forensic Search: View for                                                     | rensic searches created by other users                 |
| Enable All Disable All                                                        |                                                        |
|                                                                               | C Duplicate Role                                       |
| Monitor                                                                       |                                                        |
| Cannot configure the engine, but other                                        | wise has full access                                   |
| Operator                                                                      | 1                                                      |
| Has limited access to view data                                               |                                                        |

The "Users" button has been removed from the group rows in the "Groups" table. The "Validate" button now will only be enabled if there is at least 1 Active Directory or TACACS+ authentication server in use.

| MANAGE GROUPS          | ×               |
|------------------------|-----------------|
| GROUP                  | Add             |
| GROUPS                 |                 |
| admin<br>Remove All    | Validate Remove |
|                        | Cancel          |
|                        | Sancer OK       |
| ESSIONS No restriction |                 |

Upon clicking the "Validate" button for a group in the "Groups" table, a dialog will appear asking the user to type in a username and password, however the password is only necessary if the group in question is a TACACS+ group, as

indicated by the dialog prompt. If the group is an Active Directory group, the user can ignore the password field as it is not mandatory.

| Determines whethe    | er the specified user can be found in the group. The password |
|----------------------|---------------------------------------------------------------|
| is required only for | TACACS+ authentication servers.                               |
| USERNAME             |                                                               |
|                      |                                                               |
| PASSWORD             |                                                               |
|                      |                                                               |
|                      |                                                               |
|                      | Test User                                                     |

The user will see either a success or failure message after clicking the "Test User" button.

| "tadmin" User Found Ir                                                                                                    | n Group "admin2"                                                                                                    | ×           |
|----------------------------------------------------------------------------------------------------|----------------------------------------------------------------------------------------------------|-------------|
| Determines whether the s<br>is required only for TACA                                                                                             | specified user can be found in the group. Th<br>ACS+ authentication servers.                                            | ie password |
| USERNAME                                                                                                    |                                                                                                    |             |
| tadmin                                                                                                    |                                                                                                    |             |
| PASSWORD                                                                                                    |                                                                                                    |             |
| •••••                                                                                                    |                                                                                                    |             |
|                                                                                                    | Test User                                                                                                    |             |
|                                                                                                    |                                                                                                    |             |
|                                                                                                    |                                                                                                    |             |
|                                                                                                    |                                                                                                    | Close       |
|                                                                                                    |                                                                                                    | Close       |
|                                                                                                    |                                                                                                    | Close       |
| Conture: Create                                                                                                    | e new capture                                                                                                    | Close       |
| Canture: Create                                                                                                    | a new conture                                                                                                    | Close       |
| Canture Great                                                                                                    | e new conture                                                                                                    | Close       |
| Conturer Creati                                                                                                    | e new canture                                                                                                    | Close       |
| Conture: Create<br>TEST USER                                                                                                    | e new conture                                                                                                    | Close       |
| Captures Great<br>TEST USER                                                                                                    | e new canture                                                                                                    | Close       |
| Capture: Preat<br>TEST USER<br>"tadminw" User Not Fo                                                                                              | e new conture<br>bund In Group "admin2"                                                                                 | Close       |
| TEST USER<br>"tadminw" User Not For<br>Determines whether the sis required only for TACA                                                          | specified user can be found in the group. Th                                                                            | Close<br>X  |
| Continue Groat<br>TEST USER<br>"tadminw" User Not Fo<br>Determines whether the s<br>is required only for TACA<br>USERNAME                         | ound In Group "admin2"<br>specified user can be found in the group. Th<br>\CS+ authentication servers.                  | Close<br>X  |
| Captures Creats<br>TEST USER<br>"tadminw" User Not Fo<br>Determines whether the s<br>is required only for TACA<br>USERNAME<br>tadminw             | pund In Group "admin2"<br>specified user can be found in the group. Th<br>CCS+ authentication servers.                  | Close<br>X  |
| Continet Create<br>TEST USER<br>"tadminw" User Not Fo<br>Determines whether the s<br>is required only for TACA<br>USERNAME<br>tadminw<br>PASSWORD | bund In Group "admin2"<br>specified user can be found in the group. Th<br>VCS+ authentication servers.                  | Close<br>X  |
| TEST USER<br>"tadminw" User Not For<br>Determines whether the sis<br>required only for TACA<br>USERNAME<br>tadminw<br>PASSWORD<br>                | ound In Group "admin2"<br>specified user can be found in the group. Th<br>CCS+ authentication servers.                  | Close<br>X  |
| Continer Create<br>TEST USER<br>"tadminw" User Not Fo<br>Determines whether the s                                                                 | e new conture<br>ound In Group "admin2"<br>specified user can be found in the group. Th                                 | Close<br>×  |
| TEST USER<br>"tadminw" User Not For<br>Determines whether the sis<br>required only for TACA<br>USERNAME<br>tadminw                                | b new conture<br>bund In Group "admin2"<br>specified user can be found in the group. Th<br>\CS+ authentication servers. | Close<br>X  |
| Continue Groat<br>TEST USER<br>"tadminw" User Not Fo<br>Determines whether the s<br>is required only for TACA<br>USERNAME<br>tadminw              | ound In Group "admin2"<br>specified user can be found in the group. Th<br>CCS+ authentication servers.                  | Close<br>×  |
| TEST USER<br>"tadminw" User Not For<br>Determines whether the sis<br>required only for TACA<br>USERNAME<br>tadminw<br>PASSWORD                    | ound In Group "admin2"<br>specified user can be found in the group. Th<br>CS+ authentication servers.                   | Close<br>X  |
| TEST USER<br>"tadminw" User Not For<br>Determines whether the sis<br>required only for TACA<br>USERNAME<br>tadminw<br>PASSWORD<br>                | bund In Group "admin2"<br>specified user can be found in the group. Th<br>\CS+ authentication servers.                  | Close<br>X  |
| Continet Create<br>TEST USER<br>"tadminw" User Not Fo<br>Determines whether the s<br>is required only for TACA<br>USERNAME<br>tadminw<br>PASSWORD | pund In Group "admin2"<br>specified user can be found in the group. Th<br>VCS+ authentication servers.                  | Close<br>×  |

If there is at least 1 group specified, the user will be unable to apply changes to the role-based ACL unless thirdparty authentication is enabled and at least 1 Active Directory or TACACS+ authentication server is provided and in use.

|                | Cashia 00 authentication anti-                                                                                                    |                                             |  |
|----------------|----------------------------------------------------------------------------------------------------|---------------------------------------------|--|
|                | C Enable US authentication only                                                                                                    |                                             |  |
|                | Enable third-party authentication                                                                                                    |                                             |  |
| AUTHENTICATION |                                                                                                    | Generate                                    |  |
| GROUP SECRET   | Enter the same value for multiple engines to allow easy authentication (must be at least 32 characte                                                                                                    | (8                                          |  |
|                |                                                                                                    |                                             |  |
|                | Send audit log messages to syslog                                                                                                    |                                             |  |
|                |                                                                                                    |                                             |  |
| Access Control |                                                                                                    |                                             |  |
| Access control |                                                                                                    |                                             |  |
|                | Enable access control                                                                                                    |                                             |  |
|                |                                                                                                    |                                             |  |
|                | Third-party authentication must be enabled and include at least 1 Active Directory or TACACS+ e                                                                                                    | ntry that is active                         |  |
|                | Roles + Add Role Ex                                                                                                    | collapse All                                |  |
|                |                                                                                                    |                                             |  |
|                | <ul> <li>Administrator</li> </ul>                                                                                                    | di .                                        |  |
|                | Has full access                                                                                                    | ø                                           |  |
|                | FILTER No                                                                                                    | 0                                           |  |
|                | USERS None                                                                                                    | 0                                           |  |
|                |                                                                                                    |                                             |  |
|                | GROUPS test                                                                                                    | 0                                           |  |
|                | SESSIONS No restriction                                                                                                    | 0<br>0                                      |  |
|                | SESSIONS No restriction POLICIES Z Allow Capture Engine usage                                                                                                    | 0                                           |  |
|                | SESSIONS No restriction<br>POLICIES I Allow Capture Engine usage                                                                                                    | ¢<br>¢<br>nd forensic searches              |  |
|                | SESSIONS No restriction POLICIES I Allow Capture Engine usage Capture / Forensic Search: View packets from captures al created by other users                                                                                                    | &<br>&                                      |  |
|                | SESSIONS No restriction POLICISS Q Allow Capture Engine usage Capture / Forensic Search: View packets from captures an created by other users Capture / Forensic Search: View statistics from captures.                                                                                                    | Image: searches       and forensic searches |  |
|                | Copy test     SESSIONS No restriction     POLICIES  Allow Capture Engine usage     Capture / Forensic Search: View packets from captures a     created by other users     Capture / Forensic Search: View statistics from captures a     created by other users                                                                  | A<br>difference<br>and forensic searches    |  |
|                | KROUPS test     SESSIONS No restriction     POLICIES  Allow Capture Engine usage     Capture / Forensic Search: View packets from captures a     created by other users     Capture / Forensic Search: View statistics from captures a     created by other users     Capture: Create new capture                                | ✿<br>✿<br>and forensic searches             |  |
|                | SESSIONS No restriction<br>POLICIES ② Allow Capture Engine usage<br>Capture / Forensic Search: View packets from captures at<br>created by other users<br>Capture / Forensic Search: View statistics from captures -<br>created by other users<br>Capture: Create new capture<br>Capture: Delete captures created by other users | or<br>or<br>and forensic searches           |  |

# **Improved Hardware Deduplication**

The Napatech hardware deduplication process has been improved and now defaults to using the beginning of the Inner Layer 3 Header to the end of the packet (minus the frame check sequence) to determine if packets are the same. The user may change the Napatech hardware deduplication mode by changing the "hwdeduplicationmode" property in *omni.conf*. The value must be one of the following:

0 = The entire packet contents (minus the frame check sequence) is used for deduplication - this is the old way

1 = The beginning of the Layer 3 Header to the end of the packet (minus the frame check sequence) is used for deduplication

2 = The beginning of the Inner Layer 3 Header to the end of the packet (minus the frame check sequence) is used for deduplication

**Note** If a packet has only a single layer 3 header, it will be considered the layer 3 header and the inner layer 3 header. So, in this case methods 1 & 2 will result in the same outcome. Methods 1 & 2 may differ if a packet has multiple Layer 3 headers. Method 0 & 1 will include the MPLS/VLAN/VXLAN tags in determining duplicate packets.

# Added More Items to Engine Configuration Sync

The following items have been added to Engine Configuration Sync:

| Item                  | LiveWire Omnipeek | Grid |
|-----------------------|-------------------|------|
| Capture Templates     | Yes               | Yes  |
| Decryption Keys       | Yes               | Yes  |
| Expert Settings       | Yes               | Yes  |
| Name Table            | Yes               | No   |
| Notifications         | Yes               | Yes  |
| Protocol Translations | Yes               | Yes  |
| SNMP Settings         | Yes               | Yes  |

### LiveWire Omnipeek UI

The LiveWire Omnipeek UI has not changed, but these new items are now available in the list of items to sync:

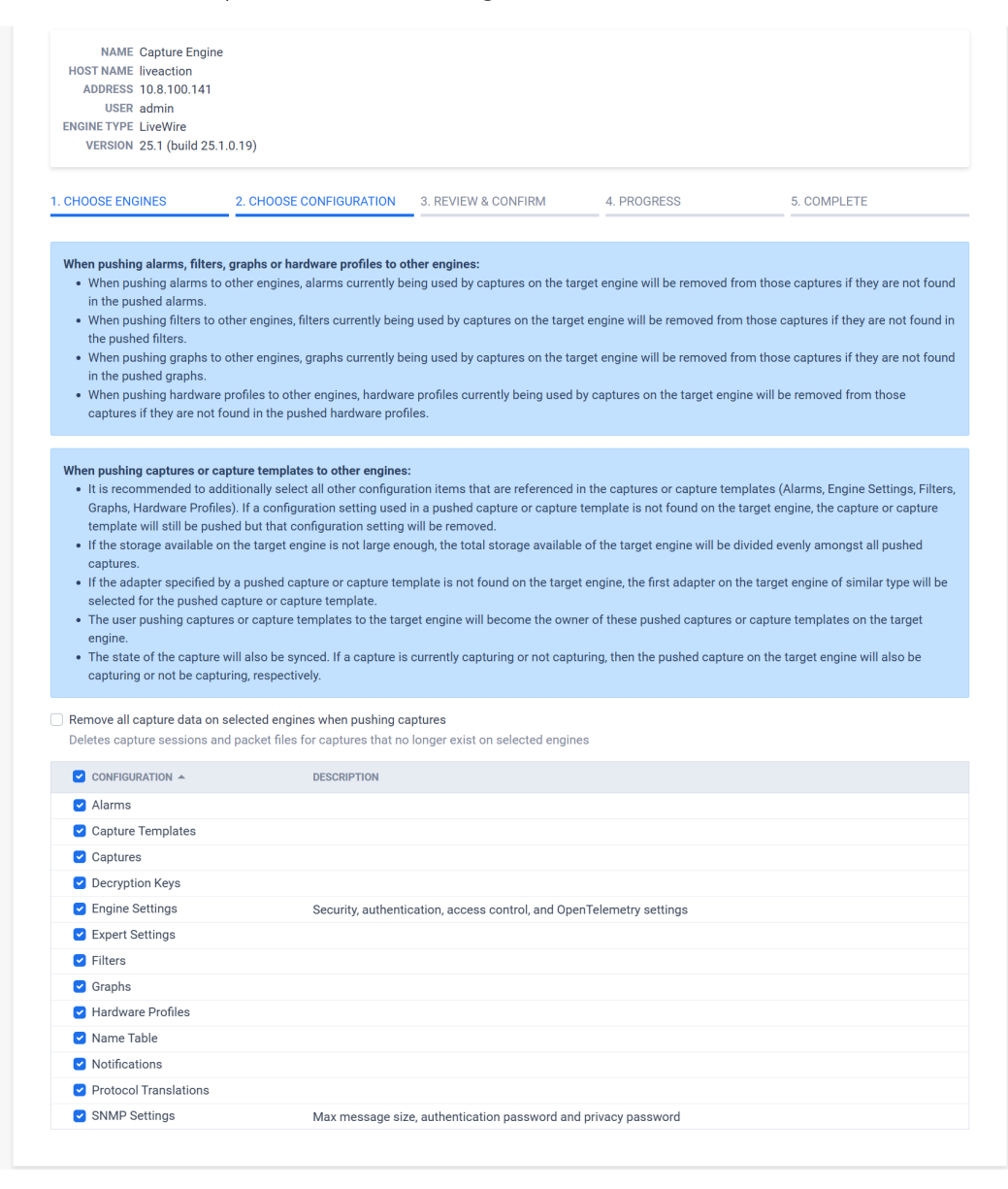

# Added Support NPKT Format Including Compression

The option to enable compression in capture options is now present and is the default when non-Napatech adapters are selected.

Enabling compression switches the file format to *.npkt* since it is the only format that supports it. It's also possible to save in *.npkt* format without compression enabled by adding the *.npkt* extension to the packet file name. Changing to other formats that don't support compression (*.pkt, .pcap,* or *.pcapng*) is disallowed when the check box is selected.

Compression is fully supported for LiveFlow captures which save to multiple files simultaneously.

### Workflow

User interface changes are minimal, adding only a Compression check box when a non-Napatech adapter is selected.

| ≡ 🦙 LiveWire Omnipe                         | ek                                                                                                    | 🌣 👻 🛔 admin | ÷ |
|---------------------------------------------|----------------------------------------------------------------------------------------------------|-------------|---|
| Engines / Iw3x / Captures / LiveFlow Captur | e / Capture Options                                                                                          |             |   |
| Home Captures Forensics Files Forens        | c Searches Events Adapters Settings Admin                                                                    |             |   |
| General                                     | ~                                                                                                    |             | ^ |
| NAME                                        | LiveElow Contino                                                                                             |             | I |
| NAME                                        | riverion cabrine                                                                                             |             | I |
|                                             | Capture to disk                                                                                              |             |   |
|                                             | Priority to C1D                                                                                              |             |   |
|                                             | Intelligent CTD Reduces the amount of data stored and increases retention time by slicing encrypted payloads |             |   |
|                                             | Compression                                                                                                  |             |   |
| FILE NAME                                   | LiveFlow-                                                                                                    |             | l |
| FILE SIZE (MB)                              | 1024                                                                                                    |             |   |
| DISK SPACE FOR THIS                         | C Disk Space: 348 GB                                                                                         |             |   |
| CAPTURE                                     | 1 GB 787 GB Files: 348                                                                                       |             |   |
|                                             | 🗋 Retention time 1 Days 👻                                                                                    |             |   |
|                                             | New file every 6 Hours V                                                                                     |             |   |
| CAPTURE STATISTICS                          |                                                                                                    |             |   |
|                                             | Top statistics                                                                                               |             |   |
| PACKET FILE INDEXING                        | Annlication Physical Address                                                                                 |             |   |
|                                             | Country Port                                                                                                 |             |   |
|                                             | DPv6 Address VLAN                                                                                            |             |   |
|                                             | O MPLS                                                                                                    |             |   |
| Adoptor                                     |                                                                                                    |             |   |
| Adapter                                     | <ul> <li>A solution</li> </ul>                                                                               |             |   |
|                                             | C Budge                                                                                                    |             |   |
|                                             | Ethernet, 1,000 Mbits/s, 0A:11:79:D3:A3:B4                                                                   |             |   |
|                                             | Ethornet 1.000 Mikite/c.00-14/2E/00-26/2E                                                                    |             |   |
|                                             | ○ eth1                                                                                                    |             |   |
|                                             | Ethernet, 1,000 Mbits/s, 00:14:2F:00:36:2F                                                                   |             |   |
|                                             | ⊖ eth2                                                                                                    |             |   |
|                                             | Ethernet, 1,000 Mbits/s, 00:14:2F:00:36:30                                                                   |             |   |
|                                             | o eth3                                                                                                    |             |   |
|                                             | Ethernet, 1,000 Mbits/s, 00:14:2F:00:36:31                                                                   |             |   |
|                                             | vian0                                                                                                    |             |   |
|                                             | Wireless 802.11, 1,000 Mbits/s, DC:EF:09:E1:DD:58                                                            |             | ÷ |
|                                             |                                                                                                    | Cancel      |   |
|                                             |                                                                                                    |             |   |

# Added Support for the TCPDump Adapter to LiveWire Omnipeek

Support for the TCPDump Adapter has been added the LiveWire Omnipeek UI. The TCPDump Adapter is a plugin which allows the user to capture packets on a remote system, sending the packet data back to the LiveWire via an SSH connection.

**Note** The target box must be running Linux.

### **Required SSH Configuration**

Usage of this plugin will likely require changes to the LiveWire and the target box. Both endpoints must be able to agree on a ciphersuite which is also supported by Ubuntu's libssh1.10.

#### LiveWire config:

• Add the following lines to /root/.ssh/config

1 HostKeyAlgorithms +ssh-rsa

```
2 PubkeyAcceptedKeyTypes +ssh-rsa
```

#### Target config:

- Make the following changes to /etc/ssh/sshd\_config
  - Delete the following lines if they exist:

```
1 HostKey /etc/ssh/ssh_host_ecdsa_key
```

- 2 HostKey /etc/ssh/ssh\_host\_ed25519\_key
- Add the following line if it does not exist:
- 1 HostKey /etc/ssh/ssh\_host\_rsa\_key
- Add ssh-rsa to the list of HostKeyAlgorithms.

```
1 HostKeyAlgorithms ssh-rsa
```

Be sure to restart sshd on both endpoints and omnid on the LiveWire. Currently, only RSA and DSS keys are supported.

The user also needs to modify the */etc/sudoers* file on the target host to allow tcpdump to run with elevated privilege.

- 1 # Give user `ubuntu` tcpdump privileges
- 2 ubuntu ALL=(root) NOPASSWD: /usr/bin/tcpdump

## Workflow

Create a new adapter:

| Engines / Capture Engine / Adapters                                                            |                   |        |          |          |       |  |                    |    |
|------------------------------------------------------------------------------------------------|-------------------|--------|----------|----------|-------|--|--------------------|----|
| Home Captures Forensics Files                                                                  | Forensic Searches | Events | Adapters | Settings | Admin |  |                    |    |
| Adapters (2)                                                                                   |                   |        |          |          |       |  | + Insert           | C  |
| eth0<br>MEDIA Ethernet<br>LINK SPEED 10,000 Mbits/s<br>LINK STATE                              |                   |        |          |          |       |  | 莘 Adapter Options  | IS |
| eth1<br>MEDIA Ethernet<br>LINK SPEED 10,000 Mbits/s<br>LINK STATE<br>ADDRESS 00:0C:29:03:30:4E |                   |        |          |          |       |  | ‡≊ Adapter Options | IS |
|                                                                                                |                   |        |          |          |       |  |                    |    |
|                                                                                                |                   |        |          |          |       |  |                    |    |
|                                                                                                |                   |        |          |          |       |  |                    |    |

Enter address and credentials, then click Next:

TCPDUMP

#### TCPDump Adapter Wizard

| Hostname:            |
|----------------------|
| test.liveaction.com  |
| Port:                |
| 22                   |
| Username:            |
| admin                |
| Authentication Type: |
| Password V           |
| Password:            |
| ••••••               |
| Previous Next        |

| ОК |  |
|----|--|
|    |  |

# Create a capture with the new adapter:

| Engines / Capture Engine / Captures / New Capture                                |                                                                                                    |           |
|----------------------------------------------------------------------------------|----------------------------------------------------------------------------------------------------|-----------|
| # Home Captures Forensics Files Forensic Searches Events Adapters Settings Admin |                                                                                                    |           |
| Gee                                                                              | Under certain consistone, Prixed File Medingin processes performance for formanic caseshare full organization and the second particular section section and the second particular section section and the second particular section section section and the packet characteristic is sparsely located within the packet files being searched.       SUCING     Limit each packet to     128     bytes |           |
| 1                                                                                | TIMESTAMPS Default ~                                                                                                    |           |
| BUFF                                                                             | ER SIZE (MB) 256                                                                                                    |           |
|                                                                                  | Start capture immediately                                                                                                    |           |
| Adapte                                                                           | r                                                                                                    |           |
|                                                                                  | end Effermet, 10,000 Mohta/s, 00 00:29 03:30:44 e11 Effermet, 10,000 Mohta/s, 00 00:29 03:30:46 Ethermet, 10,000 Mohta/s, 00 00:00 00:00:1 Ethermet, 10,000 Mohta/s, 00 00:00 00:00:1                                                                                                    |           |
| Trigger                                                                          | s (Disabled)                                                                                                    |           |
| Filters                                                                          | (Accept all packets)                                                                                                    |           |
| Analysi                                                                          | is (Disabled)                                                                                                    |           |
| Δlarms                                                                           | : (Disahlari)                                                                                                    |           |
| TEMPLATES Default - + 🔒 🛧 +                                                      |                                                                                                    | Cancel OK |

| Engines / Capture Engine / Capture / Capture / Packets                        |                                       |                        |         |       |                        |             |                                                                                                    |  |  |
|-------------------------------------------------------------------------------|---------------------------------------|------------------------|---------|-------|------------------------|-------------|----------------------------------------------------------------------------------------------------|--|--|
| Home Captures Foren                                                           | tics Files Forensic Searches Events A | dapters Settings Admin |         |       |                        |             |                                                                                                    |  |  |
| Home     Dashboard     Network     Applications     Voice & Video     Compass | Packets (639)                         |                        |         |       |                        |             |                                                                                                    |  |  |
|                                                                               | PACKET SOURCE                         | DESTINATION            | FLOW ID | SIZE  | RELATIVE TIME PROTOCOL | APPLICATION | III.<br>SUMMARY III.                                                                                                    |  |  |
|                                                                               | 1 10.4.203.138                        | 10.4.203.140           | 1       | 146   | 1.378675 SSH           | TCP         | Src= 22,Dst=43416,AP,S=1244837083,L= 80,A=2400518595,W= 565,N=1244837163                                                                        |  |  |
| Capture                                                                       | 2 10.4.203.138                        | 54.67.92.206           | 2       | 1,716 | 1.378752 HTTPS         | TCP         | Application Data                                                                                                    |  |  |
| Packets                                                                       | 3 54.67.92.206                        | 10.4.203.138           | 2       | 66    | 1.378757 HTTPS         | TCP         | Src= 443,Dst=56697,A,S=1475677476,L= 0,A= 51653991,W= 2048                                                                                      |  |  |
| Events                                                                        | 4 10.4.203.138                        | 54.67.92.206           | 2       | 127   | 1.378764 HTTPS         | TCP         | Application Data                                                                                                    |  |  |
| Expert                                                                        | 5 54.67.92.206                        | 10.4.203.138           | 2       | 111   | 1.378770 HTTPS         | TCP         | Application Data                                                                                                    |  |  |
| Clients/Servers                                                               | 6 54.67.92.206                        | 10.4.203.138           | 2       | 191   | 1.378779 HTTPS         | SSL         | Application Data                                                                                                    |  |  |
| Applications                                                                  | 7 10.4.203.138                        | 54.67.92.206           | 2       | 66    | 1.378784 HTTPS         | SSL         | Src=56697,Dst= 443, A,S= 51654052,L= 0,A=1475677646,W= 7978                                                                                     |  |  |
| Event Summary                                                                 | 8 10.4.203.140                        | 10.4.203.138           | 1       | 66    | 1.378788 SSH           | TCP         | Src=43416,Dst= 22, A,S=2400518595,L= 0,A=1244837163,W= 251                                                                                      |  |  |
| Event Log                                                                     | 9 54.67.92.206                        | 10.4.203.138           | 2       | 66    | 1.378792 HTTPS         | SSL         | Src= 443,Dst=56697,.A,S=1475677646,L= 0,A= 51654052,W= 2048                                                                                     |  |  |
| Voice & Video                                                                 | 10 10.4.203.138                       | 54.67.92.206           | 2       | 475   | 1.378813 HTTPS         | SSL         | Application Data, Application Data                                                                                                    |  |  |
| Calls                                                                         | 11 54.67.92.206                       | 10.4.203.138           | 2       | 66    | 1.378818 HTTPS         | SSL         | Src= 443,Dst=56697,.A,S=1475677646,L= 0,A= 51654461,W= 2048                                                                                     |  |  |
| Media                                                                         | 12 54.67.92.206                       | 10.4.203.138           | 2       | 111   | 1.378824 HTTPS         | SSL         | Application Data                                                                                                    |  |  |
| VISUAIS<br>Peer Man                                                           | 13 54.67.92.206                       | 10.4.203.138           | 2       | 201   | 1.378834 HTTPS         | SSL         | Application Data                                                                                                    |  |  |
| Statistics                                                                    | 14 10.4.203.138                       | 54.67.92.206           | 2       | 66    | 1.378838 HTTPS         | SSL         | Src=56697,Dst= 443,.A,S= 51654461,L= 0,A=1475677826,W= 7978                                                                                     |  |  |
| Summary                                                                       | 15 54.67.92.206                       | 10.4.203.138           | 2       | 291   | 1.378852 HTTPS         | SSL         | Application Data, Application Data, Application Data, Application Data, Application Data                                                        |  |  |
| Nodes                                                                         | 16 54.67.92.206                       | 10.4.203.138           | 2       | 111   | 1.378858 HTTPS         | SSL         | Application Data                                                                                                    |  |  |
| Protocols                                                                     | 17 54.67.92.206                       | 10.4.203.138           | 2       | 111   | 1.378864 HTTPS         | SSL         | Application Data                                                                                                    |  |  |
| Countries                                                                     | 18 54.67.92.206                       | 10.4.203.138           | 2       | 201   | 1.378875 HTTPS         | SSL         | Application Data, Application Data, Application Data                                                                                            |  |  |
| MPLS/VLAN/VXLAN                                                               | 19 54.67.92.206                       | 10.4.203.138           | 2       | 201   | 1.378884 HTTPS         | SSL         | Application Data, Application Data, Application Data                                                                                            |  |  |
|                                                                               | 20 10.4.203.138                       | 54.67.92.206           | 2       | 66    | 1.378889 HTTPS         | SSL         | Src=56697,Dst= 443, A,S= 51654461,L= 0,A=1475678411,W= 7978                                                                                     |  |  |
|                                                                               | 21 54.67.92.206                       | 10.4.203.138           | 2       | 1,596 | 1.378958 HTTPS         | SSL         | Application Data, Application Data, Application Data, Application Data, Application Data, Application Data, Application Data, Application Data. |  |  |
|                                                                               | 22 10.4.203.138                       | 54.67.92.206           | 2       | 66    | 1.378962 HTTPS         | SSL         | Src=56697,Dst= 443, A,S= 51654461,L= 0,A=1475679941,W= 7978                                                                                     |  |  |
|                                                                               | 23 VMware:90:26:2F                    | Ethernet Broadcast     |         | 60    | 1.378966 ARP Request   |             | 10.4.203.106 = ?                                                                                                    |  |  |
|                                                                               | 24 10.4.203.138                       | 54.67.92.206           | 2       | 822   | 1.379002 HTTPS         | SSL         | Application Data                                                                                                    |  |  |
|                                                                               | 25 54.67.92.206                       | 10.4.203.138           | 2       | 66    | 1.379007 HTTPS         | SSL         | Src- 443,Dst-56697, A, S-1475679941, L= 0, A= 51655217, W= 2048                                                                                 |  |  |
|                                                                               | 26 10.4.203.138                       | 54.67.92.206           | 2       | 111   | 1.379013 HTTPS         | SSL         | Application Data                                                                                                    |  |  |
|                                                                               | 27 54.67.92.206                       | 10.4.203.138           | 2       | 66    | 1.379017 HTTPS         | SSL         | Src= 443,Dst=56697, A, S=1475679941, L= 0, A= 51655262, W= 2048                                                                                 |  |  |

# Added New TCP Handshake Expert and LiveFlow AVC field

A new Expert Event has been added to track the full length of a TCP Handshake from the first SYN sent from the client to the ACK that closes off the three-way handshake. This Expert Events provides a value that better represents the network latency from a user's perspective.

#### LiveWire::

|   | Expert Event                 | Notes                                                                                                    |
|---|------------------------------|----------------------------------------------------------------------------------------------------|
| 1 | TCP Slow<br>Connection Setup | <b>Description</b> : The TCP handshake appears to be slow based on the configured threshold.<br>This expert measures from the first SYN packet that the client sends, rather<br>than the last SYN packet. This gives a more realistic value from the perspective of<br>the client attempting a connection. |
|   |                              | Cause: There is network latency or the endpoints are slow to process the handshake.                                                                                                    |
|   |                              | <b>Remedy</b> : Check round-trip packet delay (latency). Check the CPU utilization of the receiver. Check the responsiveness of the receiver by capturing at the receiving end of the data.                                                                                                    |

A new expert called *TCP Slow Connection Setup* has been added to LiveWire, as well as a new engine expert column called *TCP Connection Setup* (sec).

### LiveFlow:

On the LiveFlow side: There is a new AVC field called *artConnectionSetupTimeSum*.

### **LiveFlow Configuration**

LiveFlow has two flow timeout values set in liveflow.json that affect this field. By default, the tcp\_handshake\_timeout is 2 seconds, and the tcp\_wait\_timeout is 3 seconds - these values are set for optimization purposes. The customer may configure the values to a maximum of 30 seconds to suit their needs, otherwise the long tcp handshake will be split into multiple flows.

# Added Support for UDP in Multi-Segment Analysis

Multi-segment analysis currently works with TCP flows only. Support for UDP has been added so customers can also view the inter-segment delays for UDP flows.

### Workflow

UDP support in multi-segment analysis is enabled by default with no additional settings in both the LiveWire Omnipeek UI and Omnipeek Windows UI.

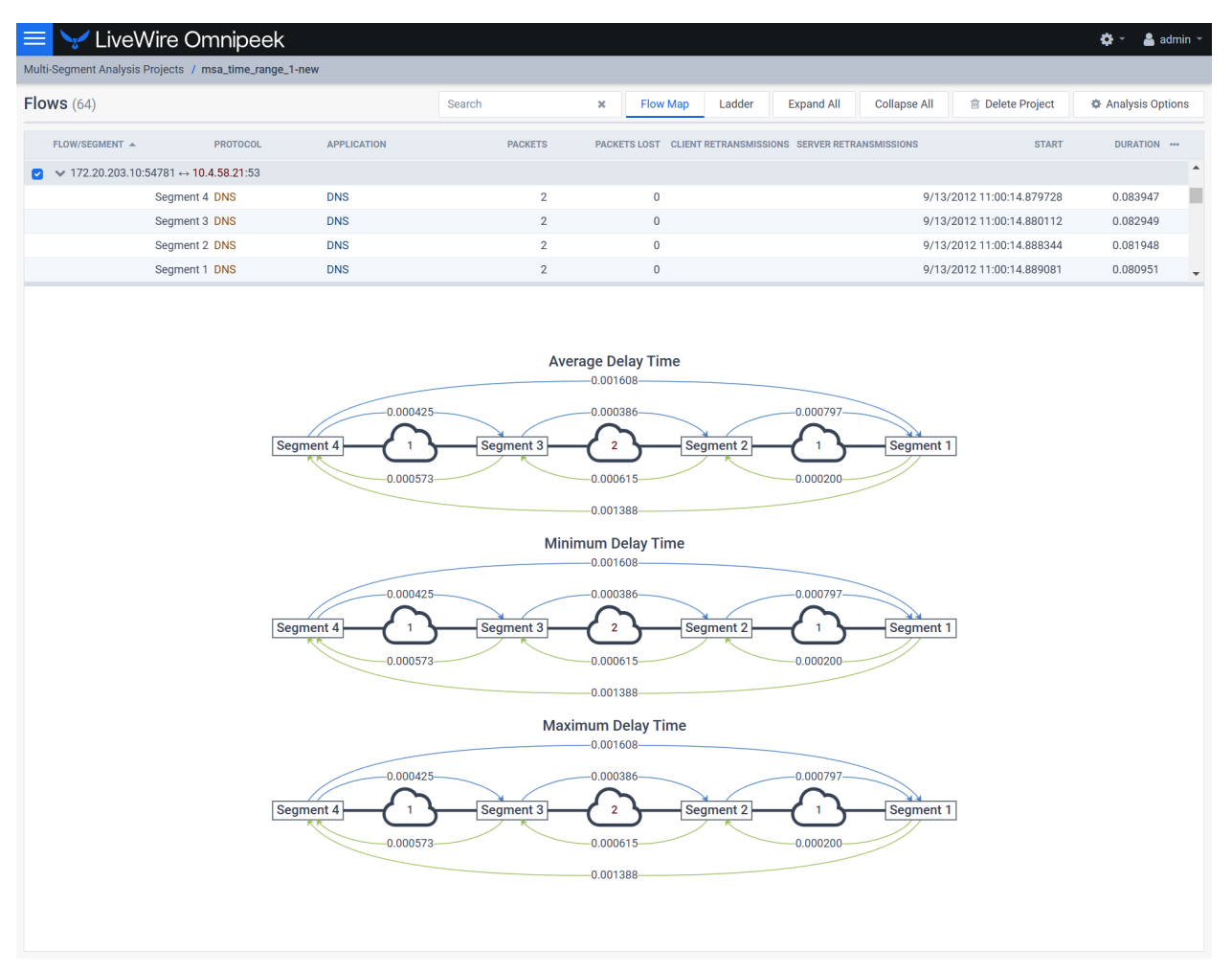

### MSA Flow Map with a DNS Flow

| 😑 🧹 Live               | Vire Omnipeek                   |                |                     |                   |                              |                |                     | <b>\$</b> - <b>\$</b> | admin 👻 |
|------------------------|---------------------------------|----------------|---------------------|-------------------|------------------------------|----------------|---------------------|-----------------------|---------|
| Multi-Segment Analysis | Projects / msa_time_range_      | 1-new          |                     |                   |                              |                |                     |                       |         |
| Flows (64)             |                                 |                | Search              | × Flow Map        | Ladder Expand All            | Collapse All   | Delete Project      | 🌣 Analysis Op         | otions  |
| FLOW/SEGMENT A         | PROTOCOL                        | APPLICATION    | PACKETS             | PACKETS LOST CLIE | INT RETRANSMISSIONS SERVER R | ETRANSMISSIONS | START               | DURATION              |         |
| ☑ ✔ 172.20.203.10      | 1:54781 ↔ <b>10.4.58.2</b> 1:53 |                |                     |                   |                              |                |                     |                       | ^       |
|                        | Segment 4 DNS                   | DNS            | 2                   | 0                 |                              | 9/13/2         | 012 11:00:14.879728 | 0.083947              |         |
|                        | Segment 3 DNS                   | DNS            | 2                   | 0                 |                              | 9/13/2         | 012 11:00:14.880112 | 0.082949              |         |
|                        | Segment 2 DNS                   | DNS            | 2                   | 0                 |                              | 9/13/2         | 012 11:00:14.888344 | 0.081948              |         |
|                        | Segment 1 DNS                   | DNS            | 2                   | 0                 |                              | 9/13/2         | 012 11:00:14.889081 | 0.080951              | -       |
| Segme                  | nt 4                            |                | Segment 3           |                   | Segment 2                    |                | S                   | egment 1              | ~       |
| TTL:128, Len:33        | 1 000                           | → 0.000 TTL:12 | 27, Len:33 1 00000  | → 0.0             | TTL:125, Len:33 1            | 00000          | ▶ 0.000 TTL:124,    | Len:33                | D       |
| 2 TTL:122, Len:120     |                                 | 2 11           | "L:123, Len:120 🔶 🔫 |                   | 2 TTL:125, Len:120           | •              | 2 TTL:1             | 26, Len:120           |         |

# **Improved Network Utilization Calculations**

A standard interpacket gap value has been added to better represent on-the-wire utilization.

### Workflow

Version 25.1 now calculates network utilization using 20 bytes per packet of "overhead" that includes 8 bytes of preamble/SFD plus 12 bytes of interframe gap in both the LiveWire web UI (REST API) and Omnipeek Windows.

The per-packet overhead value can be configured with a .conf file setting (or Windows Registry for Omnipeek) if necessary.

# Auto-renew Added to Omnipeek Subscription Licenses

Automatic auto-renewal is now attempted at startup if the license is expired or will expire in the next 30 days. If auto-renew succeeds, the application continues without any disruption for the user. If auto-renew fails, the expiration notice is displayed with the option of performing the traditional renewal workflow.

# **Added Additional VoIP Support**

RTP identification has been modified to include RTP/RTCP over STUN/TURN (a type of NAT tunneling) and RTP Payload Types in the reserved range 35-63 frequently used by WebRTC.

Identifying these packets as RTP allows VoIP analysis, filtering, etc., in LiveWire captures and forensic searches. LiveFlow already includes support.

# **Removed Capture-To-Disk VolP Statistics**

The CTD VoIP statistics capture options have been removed along with the VoIP Call Quality and Call Utilization graphs in the Forensic view. We recommend now using LiveFlow VoIP analysis for more accurate results.

# Include and Configure Prometheus Metrics

Previous releases included some support for Prometheus metric in LiveWire, but it was disabled by default, and was necessary to add the packages and configure them manually.

In this release, the packages have been added and configure and LiveWire metrics are now default enabled.

Metrics are collected automatically and retained for 15 days.

It is still necessary to open a port in the firewall to access metrics externally through the built-in Prometheus interface or with Grafana.

# Allow Users to Stop a Distributed Forensic Search

While running a distributed forensic search you may get more packets than you intended, or one search is returning far more packets than the others, or the search is simply taking too long. You might want to get results up to that point. Previously you'd have to wait for the search to complete. This release adds a "Stop" button to stop searching and receive results at that point.